# Information Technologies

Anselm Spoerri PhD (MIT) SC&I @ Rutgers University aspoerri@rutgers.edu anselm.spoerri@gmail.com Lecture 9 - Overview

#### Forms in HTML

# Form Styling using Bootstrap

# **Form Validation**

- HTML5 Form Validation
- JavaScript Validation

## **Exercise 4**

- Overview + Demos

#### Lectures – Week 9 Content

http://comminfo.rutgers.edu/~aspoerri/Teaching/InfoTech/Lectures.html#week9

#### HTML Forms

# **HTML Forms**

- Solicit feedback or information from visitors
- Collection of data entry fields, labels, buttons
- Processing script on server (PHP)
- Never assume anything about data

http://comminfo.rutgers.edu/~aspoerri/Teaching/InfoTech/Lectures/Lec9/Steps/formDemo.html

## HTML Form – Form Tag

- 1. <form> form elements </form>
- 2. Inside <form> tag
  - method attribute specifies way in which data is to be sent
     method="get" (limited data amount) method="post"
  - action attribute specifies URL to which user data is to be sent

<form method="post" action="formdata.php">

# 3. label and form element

<form method="post" action="mailto:youremailaddress"> <label>First Name: </label> <input type="text" name="firstname" /> </form>

#### HTML Form – Form Elements and Organization

#### **Form Elements**

**Text Field** <input type="text" name="firstname" />

**Text Area** <textarea rows="10" cols="30" name="texta">text</textarea>

**Password** <input type="password" name="password" />

**Radio Button** <input type="radio" name="y\_n" value="yes" />Yes<br />

**Checkbox** <input type="checkbox" name="vehicle" value="Bike" />

**Menu** <**select name**="cars"><**option** value="kia">Kia</option></select>

Submit Button <input type="submit" value="Submit" />

**Reset Button** <input type="reset" value="Submit" />

name needed to reference input element

#### **Organize Form Elements**

<fieldset id="idname"><legend align="left">Legend Text</legend>Form Elements</fieldset>

# Form Example

http://comminfo.rutgers.edu/~aspoerri/Teaching/InfoTech/Lectures/Lec8/Steps/formDemo.html

<form method="post" action="mailto:youremailaddress">

<fieldset id="personal">

<legend align="left">Personal Data</legend>

<label>First Name: </label><input type="text" name="firstname" /> <br />

<label>Last Name: </label><input type="text" name="lastname" /></fieldset>

```
<input type="submit" value="Submit" name="submit"/>
<input type="reset" value="Reset" name="reset"/>
```

</form>

# **Online Practice**

http://www.w3schools.com/html/html\_forms.asp

HTML5 Form – New Elements & Attributes

**HTML5** New Form Elements

Email Input <input type="email" name="email" />

Telephone Input <input type="tel" name="phone" />

**URL Input** <input type="url" name="website" />

Search Input <input type="search" name="search" />

#### Attributes

**required** user needs to complete field for form to be able to submit *not supported in Internet Explorer 9- or in Safari* 

novalidate turns off HTML5 automatic validation via form element

pattern defines text pattern needed for form to be able to submit

placeholder provides hint of pattern needed for form to submit

label element

**for same value** as form field's **id** → **explicitly associated** 

## Form Styling using Bootstrap 4

# **Bootstrap Form Styles**

- Need to Learn about classes and needed structure
- Different types for Form Layouts stacked (full-width), inline forms, input groups

.form-control width of 100% and proper padding

.form-group around form control to ensure proper margins

- **.form-inline** all elements are inline and left-aligned Use **Bootstrap's spacing utilities**: add right margin (**.mr-sm-2**) <u>Example</u>
- .form-text block-level text in forms

**.form-check** form-check-label | form-check-input | form-check-inline Example

#### Form Validation

# Validate Forms Data

- Client-side JavaScript used to validate form
- **Saves** server resources and time
- Can Not Trust any data submitted to server

Hackers can quite easily simulate your web forms and submit any data of their choosing.

Need to also perform Server-Side Validation

# **HTML5 Form Validation**

# **JavaScript for Form Validation**

https://www.w3schools.com/js/js validation.asp

See Lectures: Week 9 – Readings for more resources.

#### HTML5 Form Validation

#### HTML5 introduces **constraint validation**.

<input type="number" name="quantity" **min**="1" **max**="5">

pattern attribute for: text, search, url, tel, email, and password
<input type="text" name="country" pattern="[A-Za-z]{3}">

**Regular Expressions**: <u>https://www.w3schools.com/js/js\_regexp.asp</u>

Use **title** attribute to describe pattern to help user

```
<input type="text" name="country" pattern="[A-Za-z]{3}"
title="Country Code needs to be 3 letters">
```

<input type="text" name="fname" placeholder="First name">

required user needs to complete field to be able to submit
<input type="text" name="usrname" required>

JavaScript – Validate Forms Data: Create Functions

/\* Want to validate contents of fields to make sure user entered the right data. Make use of **Document Object Model** and use **JavaScript** to access it \*/

```
function validate(form) {
   var fail ="";
   fail += checkboxesSelected(form.checkboxes, errorString)
   if (fail == "") return true
   else { alert(fail); return false }
}
```

On Submit needs to trigger validate function
<form method="post" action="mailto:youremailaddress"
 onsubmit="return validate(this)">
 where this = current form

JavaScript Function – Count Number of Checkboxes Selected

function **checkboxesSelected** (checkboxes, errorString) {

```
var cbSelected = 0;
```

# for (i=0; i<checkboxes.length; i++) {</pre>

```
// test if current checkbox is checked ... if yes, add 1 to counter
     if (checkboxes[i].checked) {
         cbSelected += 1;
      }
if (cbSelected = = 0) {
     return (errorString);
} else {
     return "";
```

Info + Web Tech Course

}

}

}

#### Ex4 – Overview

Create **Two Pages** which will be part of Project Site

- Report page: Evaluation of Open-Source Tool
  - being or can be used in libraries / relevant workplace
- Form page: related to tool evaluated
  - First & Last Name, Email, State, Zipcode, Radio Buttons, Checkboxes
  - Use HTML5 Form Validation functionality when possible

#### **Bootstrap 4**

- Collapsible Navigation with Dropdown for "Info Tech"
  - "Info Tech" has "you are here" indicator
- Form: Use Bootstrap Form Styles
  - Use .form-group and label and input displayed as inline

#### JavaScript

- Report: **Two Image Rollovers** and text flows around them
- Form: **Modify DOM** by adding text below selected radio button
- Form: Use JavaScript Form Validation

# Ex4 – Form Page: Modify DOM

When radio button selected **Modify DOM** using JavaScript

- Create function to display text below radio buttons
  - <input type="radio" onclick="modifyDOM(this)">
  - Specify insertionNode using **document.getElementById**
  - **if test** whether element with id="info" **does NOT exist** === **null** 
    - createElement | setAttribute | createTextNode | appendChild
    - Assign id="info" | Assign CSS class .form-text and .infoText
  - **else** just update text
- Create function to specify related text info
  - if { } else if { } else so that text specific for selected button
- Update text based on currently selected radio button
  - Update text using .innerHTML

## Ex4 – Form Page: Validation

# Use HTML5 Form Validation

- Assign **required** attribute where appropriate
- Assign **pattern** attribute for **State** and **Zipcode** inputs
  - State: Two Capital Letters | Zipcode: Five Numbers

# Use JavaScript Form Validation

- Create checkboxesSelected function
  - Make sure at least 2 checkboxes selected
- Create **validate** function and
  - Make sure that "Submit" input triggers validate function
  - Make sure **field name** used in **function matches field name in HTML code**